## レイ大40期園芸学科ホームページの参照方法

●基礎編

ブラウザーの起動からホームページ各ページ参照まで

平成30年1月25日

レイカディア大学 米原校 第40期園芸学科 情報委員会

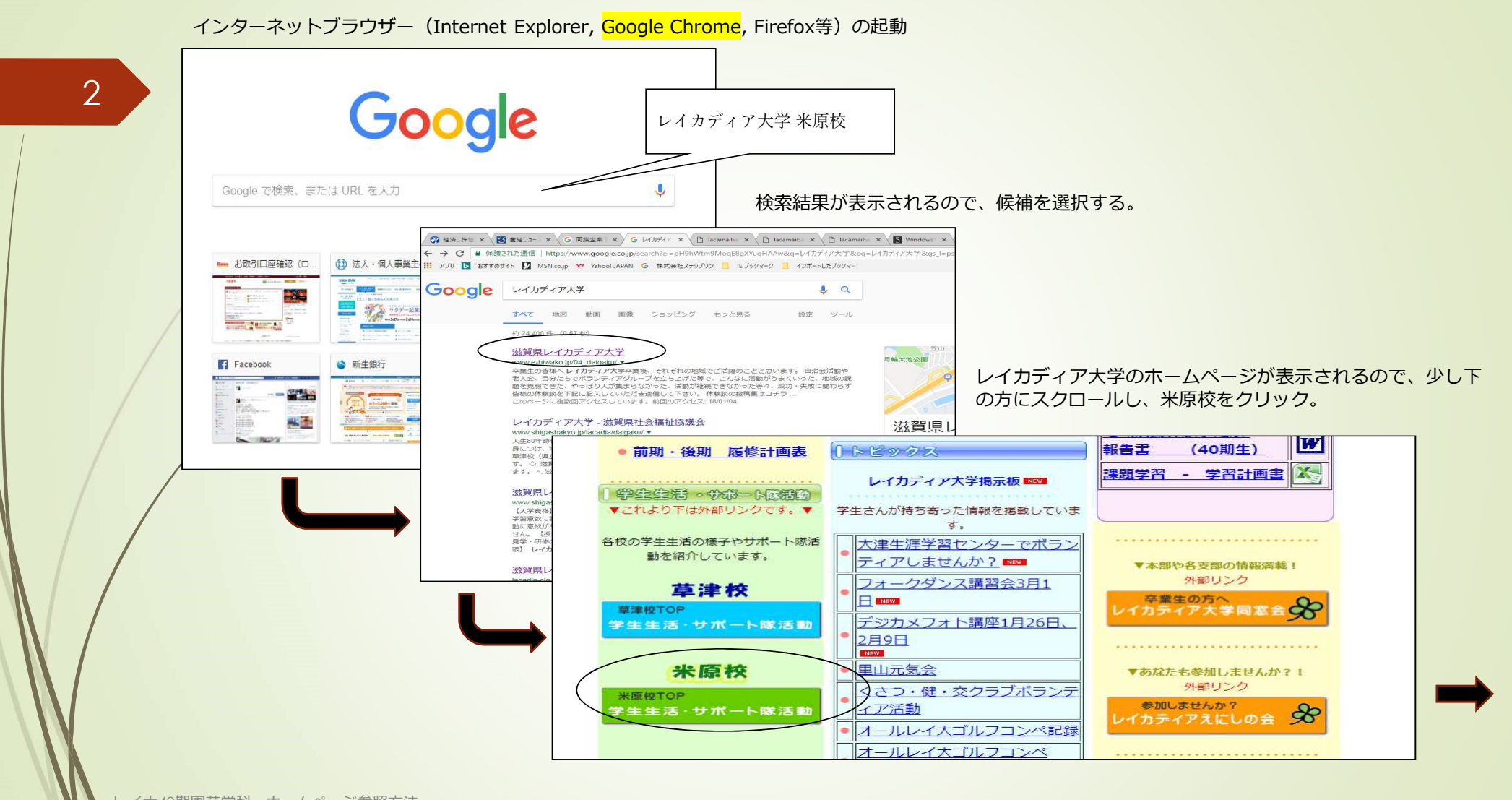

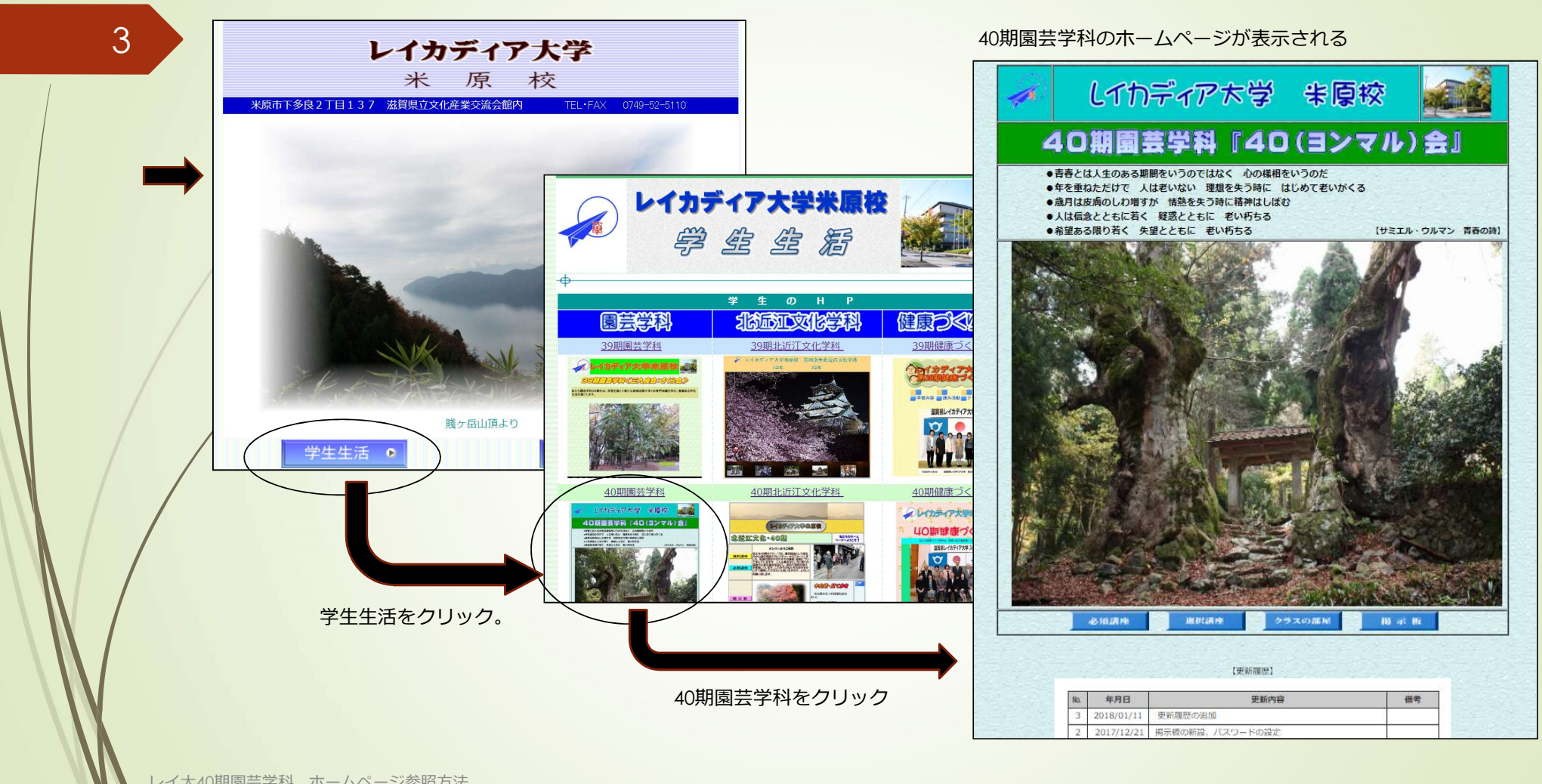

レイ大40期園芸学科 ホームページ参照方法

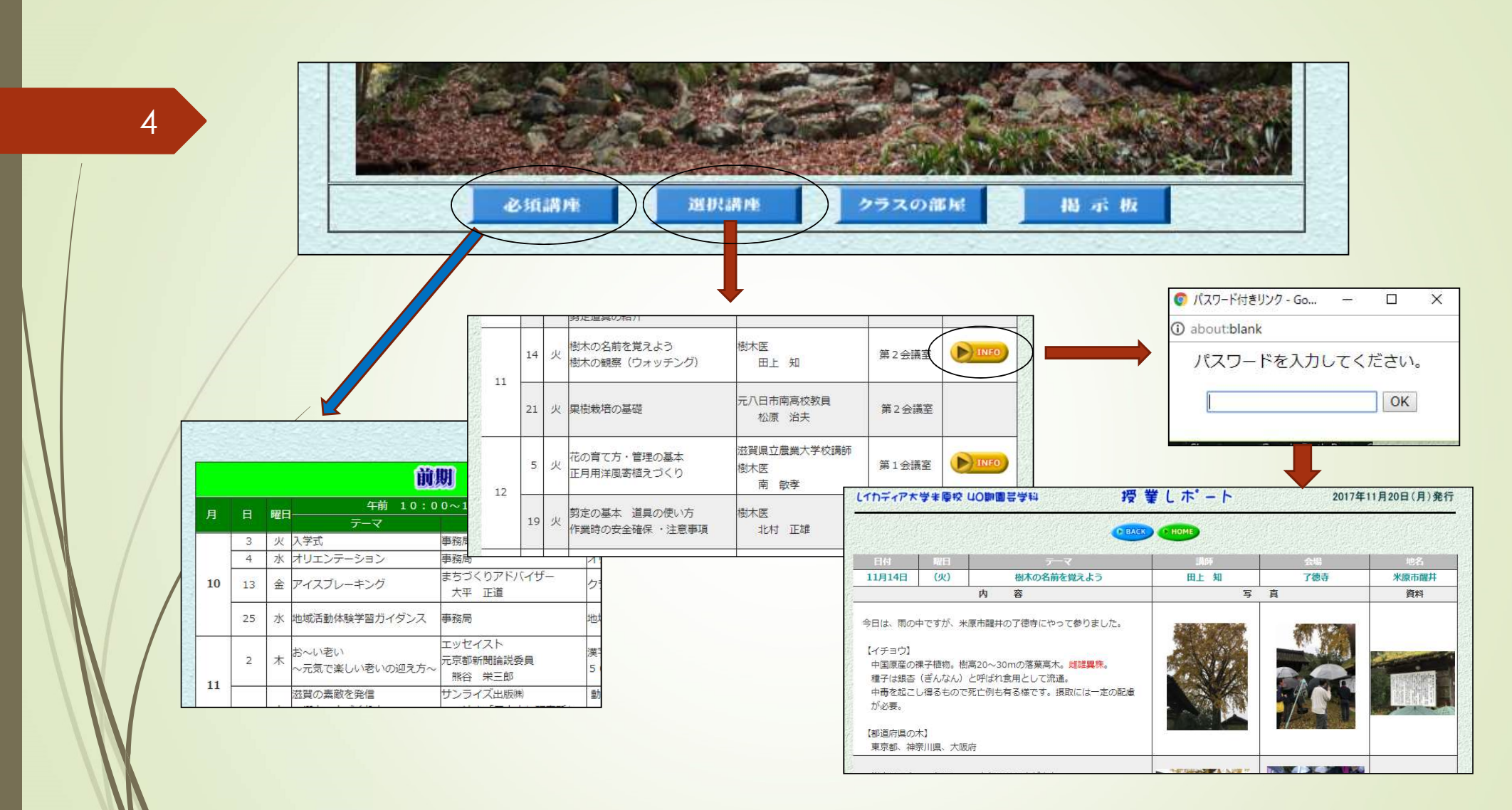

レイ大40期園芸学科 ホームページ参照方法